## Hypertherm Automatic Gas Console (AGC)

The X1366P-AGC profile for the myCNC software is presented below:

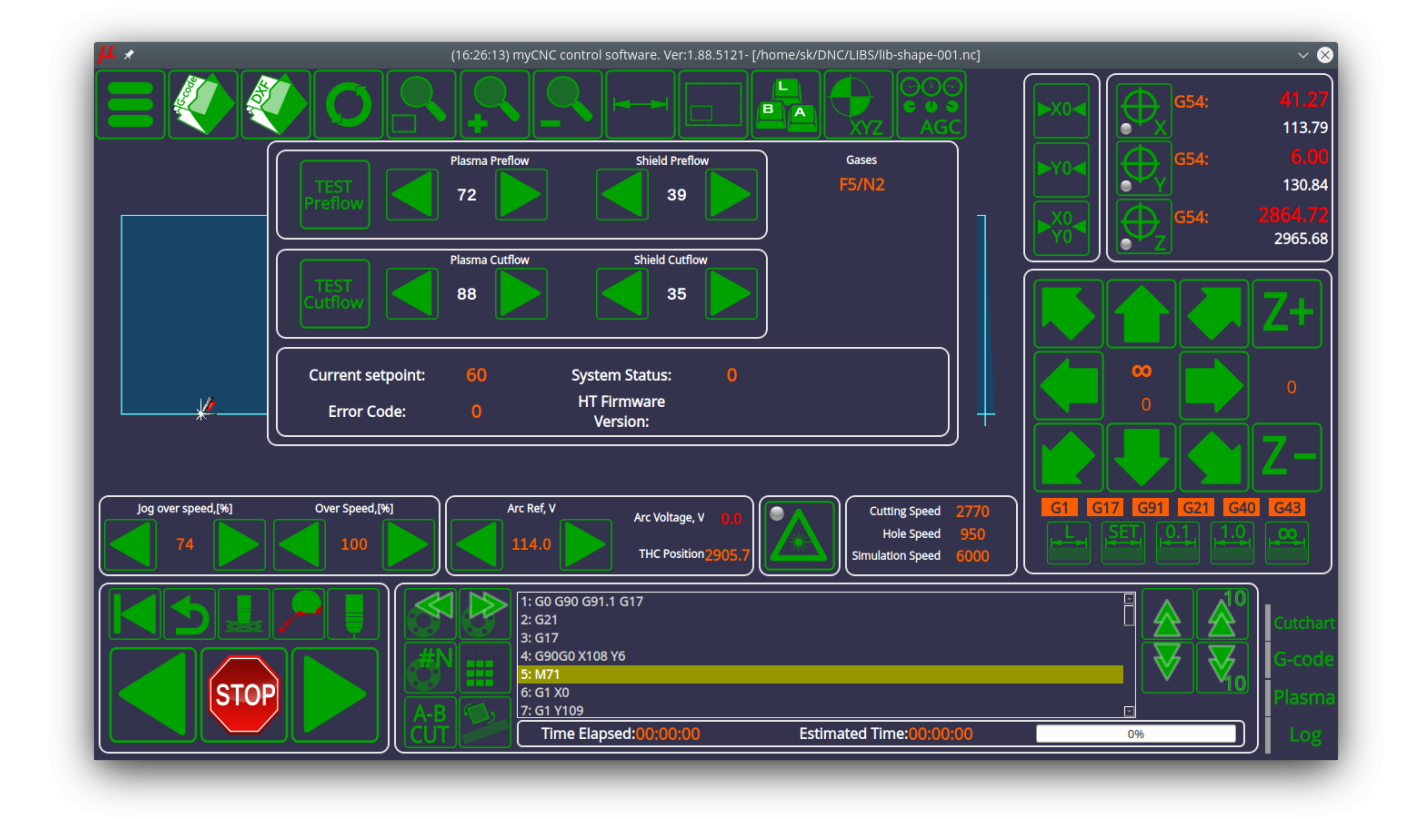

The Automatic Gas Console panel allows to set the preflow and cutflow gas pressures, as well as run the testing procedures on both of those states. The testing software PLCs are available:

## \_\_HT\_TEST\_PREFLOW

```
main()
{
    a=gvarget(7473);
    if (a==0) { gvarset(7473, 1); }
    else {gvarset(7473, 0); };
    exit(99);
};
```

```
__HT_TEST_CUTFLOW
```

```
main()
{
    a=gvarget(7472);
    if (a==0) { gvarset(7472, 1); }
    else {gvarset(7472, 0); };
    exit(99);
```

};

 To enable AGC functionality, first navigate over to Settings > Config > Technology > Plasma Cutting > Plasma Settings and enable the Hypertherm Serial Interface and Host PC to Hypertherm Interface options:

| SSS       PLC       Nurpext       Catchier       Config         AverAldoors       Inputs/Outputs/Sensors       Inputs/Outputs/Sensors       Inputs/Outputs/Sensors         • PpLC       Control through PWM       PWM ratio         Code settings       Modbus control       Inputs/Outputs/Sensors         • PCL       Geode settings       Modbus control         • Porting Wardd       Modbus value ON       Inputs/Outputs/Sensors         • Probing Wardd       Modbus value OFF       Inputs/Outputs/Sensors         • Proteing Wardd       Power Source connected to       Main Controller         • Pasma Cutting       Power Source connected to       Main Controller         • Pypertherm Diagnostics       Process Current, Amps       Inputs/Outputs/Sensors         • Pypertherm Communication       Gas Console       Inputs/Outputs/Sensors         • Spindle       Control       Inputs/Outputs/Sensors       Inputs/Outputs/Sensors         • Protess       Cutting       Process Current, Amps       Inputs/Outputs/Sensors         • Protess       Cutting       Auto Gas connected to       Main Controller         • Protess       Cutting       Process Current, Amps       Inputs/Outputs/Sensors         • Policy       Matro Baser Console       Enabled       Inputs/Outputs/Sensole </th <th>μ *</th> <th>(16:27:10) myCNC control software</th> <th>2. Ver:1.88.5121- [/home/sk/DNC/LIBS/lib-shape-001.nc]</th> <th>~ 😣</th>                                                                                                    | μ *                                                                                                   | (16:27:10) myCNC control software                               | 2. Ver:1.88.5121- [/home/sk/DNC/LIBS/lib-shape-001.nc] | ~ 😣         |
|----------------------------------------------------------------------------------------------------|----------------------------------------------------------------------------------------------------|-----------------------------------------------------------------|--------------------------------------------------------|-------------|
| CNC Stellings       Jowe I auto         Axes/Motors       .         Inputs/Outputs/Sensors       Control through PWM         Network       PWM ratio         Occodes settings       Modbus control         Cocodes settings       Modbus Address         DXF Import settings       Modbus Register         Modbus Register       Modbus Address         Problem Ward       Modbus Value ON         • Proferences       Import Settings         • Screen       Modbus Value OFF         Ør Parking Coordinates       1.0         • Parking Coordinates       Power Source connected to         • Parking Coordinates       Hypertherm Diagnostics         Hypertherm Diagnostics       Hypertherm Interface         Hypertherm Seital Interface       Import Settings         • Reconstruction       Main Controller         • Plasma Settings       Need Settings         • Poster Source Connected to       Main Controller         • Plasma Settings       Process Current, Amps         • Or Cutcharts       Imple         THC       Auto Gas Console         Enabled       Imple         Tools       Auto Gas connected to         Multi Head       Laber Control         Multi                                                                                                    | SYS PLC Report                                                                                        | t Info Support Cutchart Confi                                   | s<br>K                                                 | SAVE<br>CFG |
| Axes Motors         Inputs/outputs/sensors         Network         Network         Meton         PLC         G-codes settings         DXF import settings         Marco List         Macro List         Modbus Address         Modbus Register         Modbus Value ON         0         Proferences         Shape Library Settings         Modbus ratio         Nodous ratio         Power Source connected to         Main Controller         Plasma Settings         Hypertherm Diagnostics         Hypertherm Communication         Gas/Oxyfuel         Cutcharts         THC         Spindle         Tobis         Auto Gas Console         Enabled         Auto Gas console         Enabled         Auto Gas console         Enabled         Auto Gas console         Enabled         Auto Gas console         Enabled         Auto Gas console         Enabled         Auto Gas console         Enabled         Auto Gas console                                                                                                    | CNC Settings                                                                                          |                                                                 |                                                        |             |
| PLC   G-codes settings   DXF import settings   Macro Uist   Macro Wizard   Probing Wizard   Modbus Register   Ox914   Modbus Value ON   O   Proteing Wizard   Modbus Value ON   O   Proteing Wizard   Modbus Value ON   O   Proteing Vizard   Modbus Value ON   O   Parking Coordinates   Parking Coordinates   Technology   Plasma Settings   Hypertherm Diagnostics   Hypertherm Communication   Gas/Oxytiel   Cutharts   THC   Spindle   Tools   Auto Gas console   Enabled   Auto Gas connected to   Main Controller   Process Current, Amps   Kerf Compensation method   #2   Cutharts   THC   Spindle   Tools   Auto Gas console   Enabled   Auto Gas console   Enabled   Auto Gas console   Enabled   Auto Gas console   Enabled   Auto Gas console   Enabled   Auto Gas console   Enabled   Auto Gas console   Enabled   Auto Gas connected to   Main Controller   Pic Variable Address   1   Multi Head   Laser control   Tangential Knife                                                                                                    | Axes/Motors<br>> Inputs/Outputs/Sensors<br>Network<br>Motion                                          | Control through PWM<br>PWM ratio                                |                                                        |             |
| Macro Ust       Modbus Register       0x914         Macro Wizard       Modbus Register       0x914         Probing Wizard       Modbus Value ON       0         Preferences       Modbus Value OFF       0         Screen       Modbus Value OFF       0         Work Offsets       Power Source connected to       Main Controller         Plasma Cutting       Hypertherm Serial Interface       ✓         Plasma Settings       Hypertherm Communication       G60         Gas/Oxyfuel       Cutcharts       ✓         Tube Cutting       Frocess Current, Amps       60         Spindle       Fnabled       Fnabled         Tools       Auto Gas Console       Enabled         AttC Pots       Latthe       PLC Variable Address       1         Multi Head       Laser control       Mode PID# Gas Torch channel Flow Type Value Time Min Max Step Comment       ✓                                                                                                    | PLC<br>G-codes settings<br>DXF import settings                                                        | Modbus control<br>Modbus Address                                | 0x25                                                   |             |
| Preterintes         Shape Library Settings         Shape Library Settings         Screen         Work Offsets         Parking Coordinates         Technology         Plasma Settings         Tube Cutting         Hypertherm Diagnostics         Hypertherm Diagnostics         Hypertherm Diagnostics         Hypertherm Communication         Gas/Oxyfuel         Cutcharts         THC         Spindle         Tools         Auto Gas Console         Enabled         Multi Head         Laser control         Mode PID# Gas Torch channel Flow Type Value Time Min Max Step Comment                                                                                                    | Macro List Macro Wizard Probing Wizard                                                                | Modbus Register<br>Modbus Value ON                              | 0x914<br>0 <b>‡</b>                                    |             |
| Parking Coordinates          Power Source connected to         Main Controller          • Technology           Plasma Sutting          Plasma Sutting           Hypertherm Serial Interface          Phypertherm Diagnostics           Hypertherm Communication         Gas/Oxyfuel          Cutcharts           Frocess Current, Amps          THC           Spindle          Spindle           Cutcharts          Auto Gas Console            Enabled            Auto Gas connected to           Main Controller          Vible Address           Process Current, Amps          Multi Head           Auto Gas connected to          Multi Head           PLC Variable Address          Laser control           Gas Torch channel Flow Type Value Time Min Max Step Comment                                                                                                    | <ul> <li>Preferences</li> <li>Shape Library Settings</li> <li>Screen</li> <li>Work Offsets</li> </ul> | Modbus Value OFF<br>Modbus ratio                                |                                                        |             |
| Plasma Settings Plasma Settings Plasma Settings Tube Cutting Hypertherm Diagnostics Hypertherm Communication Gas/Oxyfuel Cutcharts THC Spindle Tools ATC Pots Lathe Multi Head Laser control Tangential Knife Hypertherm Serial Interface Hypertherm Interface Host PC to Hypertherm Interface Host PC to Hypertherm PC to Hypertherm Interface Host PC to Hypertherm Interface Host PC to Hypertherm Interface Host PC to Hypertherm Interface Host PC to Hypertherm Interface Host PC to Hypertherm Interface Host PC | Parking Coordinates                                                                                   | Power Source connected to                                       | Main Controller -                                      |             |
| Hypertherm Diagnostics       Process Current, Amps       60 +         Hypertherm Communication       Gas/Oxyfuel       Kerf Compensation method       #2 -         Cutcharts       Auto Gas Console       Enabled       Image: Console       Image: Console         Spindle       Enabled       Image: Console       Image: Console       Image: Console       Image: Console         Tools       Auto Gas connected to       Main Controller       Image: Console       Image: Console       Image: Console         Lathe       PLC Variable Address       Image: Console       Image: Console </td <td><ul> <li>Plasma Cutting</li> <li>Plasma Settings</li> <li>Tube Cutting</li> </ul></td> <td>Hypertherm Serial Interface<br/>Host PC to Hypertherm Interface</td> <td></td> <td></td>                                                                                                    | <ul> <li>Plasma Cutting</li> <li>Plasma Settings</li> <li>Tube Cutting</li> </ul>                     | Hypertherm Serial Interface<br>Host PC to Hypertherm Interface  |                                                        |             |
| THC     Auto Gas Console       Spindle     Enabled       Tools     Auto Gas connected to       Atto Gas connected to     Main Controller       Lathe     PLC Variable Address       Multi Head     1       Laser control     Mode PID# Gas Torch channel Flow Type Value Time Min Max Step Comment                                                                                                    | Hypertherm Diagnostics<br>Hypertherm Communication<br>Gas/Oxyfuel<br>Cutcharts                        | Process Current, Amps<br>Kerf Compensation method               | 60 ÷<br>#2 ·                                           |             |
| Lathe     PLC Variable Address       Multi Head       Laser control       Tangential Knife                                                                                                    | THC<br>Spindle<br>Tools                                                                               | Auto Gas Console<br>Enabled                                     |                                                        |             |
| Tangential Knife                                                                                                    | Lathe<br>Multi Head<br>Laser control                                                                  | PLC Variable Address<br>Mode PID# Gas Torch channel Flow Type V | alue Time Min Max Step Comment                         |             |
| → Special Purpose                                                                                                    | Tangential Knife<br>→ Special Purpose  □                                                              |                                                                 |                                                        |             |

 Next, head over to Config > Panel/Pendant > Operator Panel. Here, you can configure the connection parameters by setting the Enable checkbox to ON, as well as selecting the Serial Port number and Serial connection speed with the Hypertherrm console. Note that a UART-RS422/485 or a USB-RS422/485 adapter is required for physical communication with the AGC.

| SYS PLC Report                                                                                                    | (18:03:06) myCNC control software. Ver:1.8 | 8.5121- [/home/sk/DNC/LIBS/lib-shape-00 | )1.nc] ~ • •                                 |
|----------------------------------------------------------------------------------------------------|--------------------------------------------|-----------------------------------------|----------------------------------------------|
| NC Settings                                                                                                    | Serial communication                       |                                         |                                              |
| Shape Library Settings<br>Screen<br>Work Offsets                                                                                      | Enable<br>Serial Port                      |                                         |                                              |
| Parking Coordinates<br>Technology                                                                                                    | Serial Speed                               | 9600                                    |                                              |
| Plasma Cutting<br>Plasma Settings<br>Tube Cutting                                                                                     | Serial Debug                               |                                         | Load Default Keys #1<br>Load Default Keys #2 |
| Hypertherm Diagnostics<br>Hypertherm Communication<br>Gas/Oxyfuel                                                                     |                                            | Send                                    | Load Eco Keys                                |
| THC<br>THC<br>Spindle<br>Tools<br>ATC Pots<br>Lathe<br>Multi Head<br>Laser control<br>Tangential Knife<br>, Special Purpose<br>Camera | Re-Open: OK<br>Closed: Re-Open: OK         | Controller)>                            | Export Keys to file                          |
| 5 axes RTCP<br>Panel/Pendant<br>Wireless Pendant/XHC                                                                                  | Key Number Pressed Released Shift          | Slot                                    | Parameters                                   |
| Gamepad<br>Hotkeys<br>Hardkeys<br>Hard Pendant                                                                                        |                                            |                                         |                                              |
| Advanced                                                                                                    |                                            |                                         |                                              |

• Writing 999999 to the following global variable registers will initiate a request to the console to obtain the appropriate information which will then be written to the same registers (in the case of Firmware, the information will be recorded as an SVariable rather than a GVariable):

| Name                        | Global variable | Comment                                 |
|-----------------------------|-----------------|-----------------------------------------|
| GVAR_HT_GAS_MIXING_SETPOINT | 7467            | Mixing setpoint                         |
| GVAR_HT_SYSTEM_ERROR        | 7468            | System error code                       |
| GVAR_HT_SYSTEM_STATUS       | 7469            | System status code                      |
| GVAR_HT_FIRMWARE_VERSION    | 7471            | Firmware version (as a string variable) |

• Writing a 1 or a 0 in the following global variable registers will turn cutflow/preflow testing ON and OFF:

GVAR\_HT\_TEST\_CUTFLOW\_GASES 7472 Cutflow testing on/off GVAR\_HT\_TEST\_PREFLOW\_GASES 7473 Preflow testing on/off

• The following global variables are used to display the pressure values:

| 7660 | Plasma preflow pressure |
|------|-------------------------|
| 7661 | Shield preflow pressure |
| 7662 | Plasma cutflow pressure |
| 7663 | Shield cutflow pressure |

From: http://docs.pv-automation.com/ - myCNC Online Documentation

Permanent link: http://docs.pv-automation.com/mycnc/hypertherm\_agc

Last update: 2021/11/10 17:13

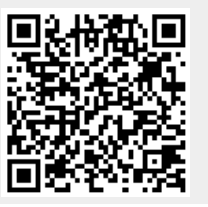